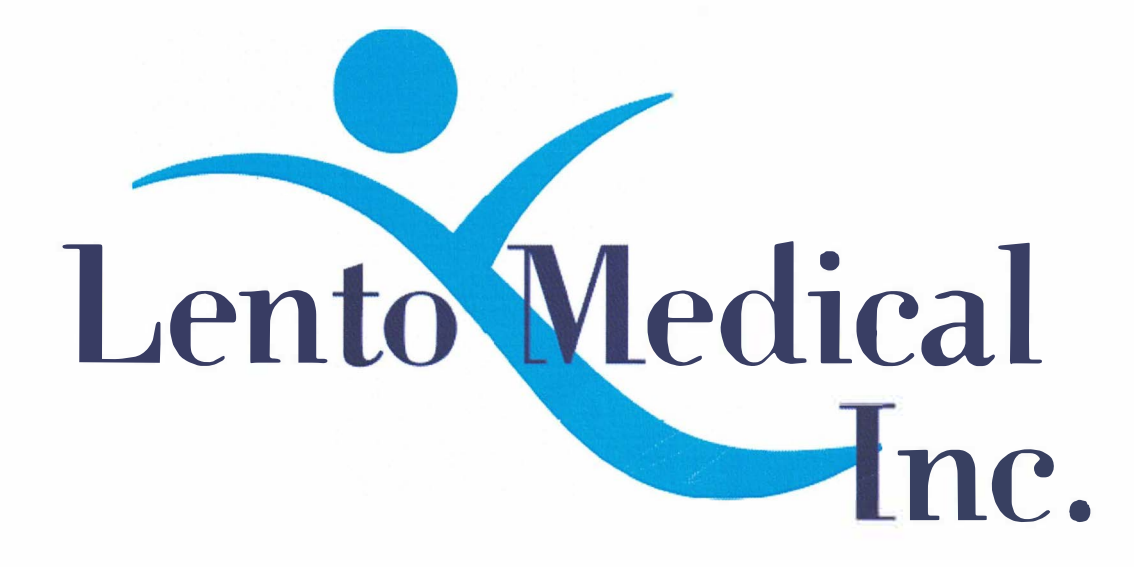

# Lento PST® System

# Instructions for Use - Uploading MRI to Lento Medical Database (MRI Center)

Software Release 1.3.x Document ID: LB-72-01-002 Model: Revision B

September 5, 2019

Author: Signature:

Reviewed and Approved by:

Signature:

915/2019 Date

Date

This is the reference guide for the MRI Technologist as an aid in uploading the MRI scanning images to the Lento Medical cloud database. There is a separate full MRI reference guide for use in positioning and patient orientation. Also, a quick MRI setting reference guide is available for use by experienced technologists and both are available upon request if they have not already been supplied or is misplaced.

**WARNING:** It must be noted that the use of MRI scanners in patients with metallic implants in or near the knee joint may adversely affect the quality and accuracy of the images obtained. For this reason it is generally recommended that such MRI scans not be attempted.

**WARNING:** The use of MRI scans for making custom cutting guides in pediatric patients has not been studied and the results of the use of Lento Medical cutting guides in these patients is unknown. For this reason it is generally recommended that such MRI scans not be attempted. Please verify the MRI request with the ordering physician.

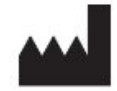

Manufacturer: Lento Medical, Inc. 15110 Northwest Freeway, Suite 150 Houston, TX 77040 USA +1 (510) 413-3230

Singapore Government

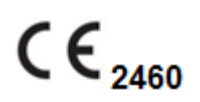

The following organization is the Authorized Representative for the Lento Medical PST<sup>®</sup> System:

EC REP

HealthLink Europe BV De Tweeling 20-22 5215 MC's - Herrogenbosch The Netherlands Tel.: +31-13 5479300 Web: www.healthlinkeurope.com

## Introduction

These instructions are intended to guide the MRI Center to upload MRI files through the Lento Medical web portal (www.lentomedical.com/login).

#### 1. Log In

Lento Medical Admin or Sales personnel will assist the MRI representative with registering an account for the Lento Medical web portal. Once a username and password is created, the surgeon will use the information to log in.

- a. Enter Username
- b. Enter Password
- c. Click "Login" button

| Welcome to Lei | nto Medical Inc. |  |
|----------------|------------------|--|
| Username:      |                  |  |
|                |                  |  |
| Password:      |                  |  |
|                | Log in           |  |

#### 2. MRI Center Landing Page

The MRI representative landing page will appear listing all active cases for MRI representative view. The status of a case that requires MRI upload will show "No MRI Files." Surgeon can double click the case number and the MRI upload page will appear.

## MRI Center Cases

| 1234 ABC AVE, Fremont, CA 95000 |          |            |               |               |               |      |      |       |              |
|---------------------------------|----------|------------|---------------|---------------|---------------|------|------|-------|--------------|
| Case #                          | Surgeon  | Patient    | DOPO          | DOS           | DOB           | Туре | Side | Notes | Status       |
| K27915R                         | Jane Doe | John Smith | Aug. 11, 2016 | Oct. 15, 2016 | June 16, 1953 | TKA  | R    |       | No MRI Files |

#### 3. View Surgeon Planning Reference

From the MRI upload page, MRI representative will need to click "Choose File." Standard browser will pop up to select MRI folder or select multiple MRI files to be upload it. Once selection is done, click "OK."

Once files are selected, click "Submit" button to upload it Lento Medical database.

# Upload MRI Data for K27915R John Smith

| Back Submit | Browse For Folder       | 23 |
|-------------|-------------------------|----|
| Cubint      | Select Folder to Upload |    |
|             | Darketing               | *  |
|             | Material                |    |
|             | 🔺 퉲 MRI                 |    |
|             | 🍑 Knee_1                |    |
|             | 🍑 Knee_2                | E  |
|             | 🍑 Knee_3                |    |
|             | 🍑 Knee_4                |    |
|             | 🍑 Knee_5                |    |
|             | 🍑 Knee_6                |    |
|             | Knee 7                  | *  |
|             | Folder: Knee_1          |    |
|             |                         |    |

### 4. MRI upload confirmation

K27915R John Smith

Once MRI upload completed without any errors, below screen will show.

| Surgeon<br>Jane Doe<br>Email Addrass                                                                                                    | Download MRI Data                                                                                                    | MRI Center                                                                                          |
|----------------------------------------------------------------------------------------------------|----------------------------------------------------------------------------------------------------|----------------------------------------------------------------------------------------------------|
| Admontaneology<br>Admontaneology<br>1234567890<br>Fax<br>N/A<br>Office Name<br>OM Office<br>Office Address<br>402 Kato Terrace, Fremont, CA 94539 | John Smith<br>Age 63 Gender Male<br>DOPO<br>Aug. 11, 2016<br>DOB<br>June 16, 1953<br>DOS<br>Oct. 15, 2016<br>Surgery<br>TKA<br>Side | OrthoMade MRI Center<br>1234 ABC AVE, Fremont, CA 95000<br>Phone<br>5105551234<br>Fax<br>5105551234 |
|                                                                                                    | Right<br>Note<br>No notes.                                                                                                    |                                                                                                    |
|                                                                                                    | Case Files<br>MRI Data<br>K27915R_mri<br>466 MB                                                                                     |                                                                                                    |

If there is any error, system will prompt to reload the MRI Files.